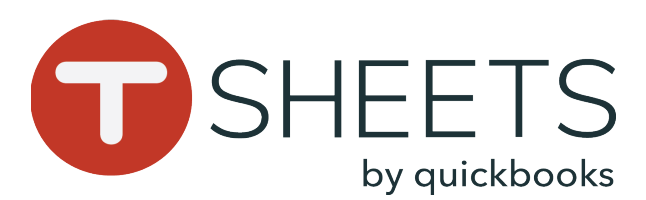

# Prácticas recomendadas para usar la aplicación móvil de TSheets

Para que tu aplicación móvil de TSheets para Android o iOS realice el seguimiento de horas trabajadas con total precisión, sigue estas pautas y obtendrás el mejor rendimiento.

# GPS: pasos para el mejor rendimiento

Recuerda que existen muchos factores que no se pueden controlar y que dificultan la obtención de un punto del GPS (por ejemplo, las capacidades técnicas del dispositivo, las condiciones climáticas, la atmósfera, etc.).

- El dispositivo debe tener una visibilidad clara del cielo. La presencia de diversos obstáculos a su alrededor, como edificios grandes, árboles, incluso un bolso, puede impedir la captación de señales de poco alcance.
- El dispositivo debe tener una temperatura normal. El sobrecalentamiento o el congelamiento pueden afectar su funcionalidad.
- El dispositivo debe tener energía. Si la batería dejó de funcionar o el teléfono está apagado, el seguimiento de la ubicación se detiene.
- El empleado debe haber iniciado sesión en la aplicación y en el reloj. Cerrar la sesión de la aplicación impide que podamos comunicarnos.
- El dispositivo no debe estar en modo de ahorro de batería ni tener configurada ninguna opción de batería baja.
- Cuando se use el reloj, la aplicación debe estar abierta en segundo plano. No fuerces el cierre de la aplicación.
- Tanto el sistema operativo como la aplicación de TSheets deben estar actualizados. De lo contrario, se afecta la funcionalidad.

## Solución de problemas específicos de Android

Apaga y enciende el dispositivo.

Asegúrate de que esté activada la ubicación para la aplicación de TSheets:

- Ve a Settings (Configuración) > Apps (Aplicaciones) > TSheets > Permissions (Permisos) > Alterna la opción de ubicación en ON (Activada).
- Si está activada, apágala y, luego, vuelve a activarla para actualizar los servicios de ubicación.

Asegúrate de que la configuración de ubicación esté configurada en alta precisión:

 Ve a Settings (Configuración) > Additional Settings (Configuración adicional) > Privacy (Privacidad) > Location (Ubicación) > configura en High Accuracy (Alta precisión).

Deshabilita cualquier aplicación u opción de ahorro de baterías. Esto variará según el dispositivo. Estos son pasos generales de ayuda:

 Settings (Configuración) > Battery/Power Saving (Ahorro de batería/energía) > Battery Optimization (Optimización de la batería) > deshabilitar la optimización para TSheets

## Solución de problemas específicos de iOS

Apaga y enciende el dispositivo. Asegúrate de que esté activada la ubicación para la aplicación de TSheets:

- Ve a Settings (Configuración) > Privacy (Privacidad)
   > Location Settings (Configuración de la ubicación).
   Asegúrate de que la opción de servicios de ubicación en la parte superior esté en On (Activada). Alterna entre desactivar y activar para actualizar los servicios.
- Luego, busca la aplicación de TSheets en la lista y configúrala en **Always (Siempre)**.

Activa el modo de avión y, luego, vuelve a desactivarlo para restablecer todas las radios inalámbricas:

- Ve a Settings (Configuración) > Activa Airplane Mode (Modo de avión) y, luego, vuelve a desactivarlo.
   Deshabilita cualquier aplicación u opción de ahorro de baterías:
- Ve a Settings (Configuración) > Battery (Batería)

   > asegúrate de que Low Power Mode (Modo de ahorro de energía) esté Desactivado. Si tienes alguna aplicación de ahorro de baterías, asegúrate de que la configuración del permiso no incluya la aplicación de TSheets.

# ¡Mantén todo actualizado!

Mantén el dispositivo móvil y la aplicación de TSheets actualizados. Para actualizar la aplicación:

### Android:

1. Toca **Play Store** > ve al menú principal > **Settings (Configuración)**.

2. Toca Auto-update apps (Actualizar aplicaciones automáticamente) y selecciona el método de actualización automática que prefieras.

# iOS:

1. Toca Settings (Configuración) > [tu nombre] > iTunes & App Store.

2. Asegúrate de que la opción **Updates** (Actualizaciones) esté activada.

# Cómo informar un problema

Si has intentado todos los pasos de solución de problemas pero el problema persiste:

1. Ve a la aplicación móvil de TSheets.

- 2. Toca More (Más) > Settings (Configuración)
- > Help & Support (Ayuda y soporte).
- 3. Toca Report a problem (Informar un

**problema)** > completa el campo de correo electrónico y, luego, describe el problema.

Si necesitas asistencia inmediata, contacta con el soporte de TSheets mediante chat en vivo, correo electrónico, mensaje o llamada telefónica.

# 888.836.2720 | help@tsheets.com